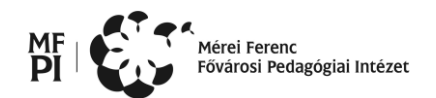

# Fővárosi Középiskolai Informatikai Alkalmazói Verseny DÖNTŐ – 2015. március 25. 9-12 óra

## Általános követelmények:

- A Sajat (S:\) meghajtón hozzon létre egy mappát a saját nevével (például: Gipsz Jakab), ékezetes betűket, kis- és nagybetűket és szóközöket is használva!
- A beadandó állományoknak ebben a mappában kell lenni, csak ez kerül értékelésre!
- A beadandó mappában csak a másik gépen történő értékeléshez szükséges fájlok legyenek!
- A feladatok elkészítéséhez szükséges állományok az N:\FORRÁSOK mappában találhatók.
- A feladatok mintái az N:\MINTÁK mappában találhatók.
- A minták nem használhatók fel a megoldásban, kivéve, ha a feladat szövege ezt jelzi!

### 1. Körlevél (20 pont)

Készítsen névjegykártyákat egy képzeletbeli Cern-be látogató csoportnak úgy, hogy egy A/4-es oldalon 8 kártya férjen el! A körlevél elkészítéséhez szükséges adatokat az *adat.xlsx* fájl tartalmazza. Figyeljen, hogy az elkészült körlevélben ABC rendben szerepeljenek a nevek és a hozzá tartozó adatok!

- 1. A névjegykártyák alapja egy 2 oszlopos és 4 soros táblázat. A cellák mérete 7,4 cm magas és 10,5 cm széles legyen, és ne legyen szegélyük.
- A kártyán a Visitor Pass szöveg legyen *Stencil* betűtípusú, 28-as betűméretű, sötétkék színű. Legyen sorkizárt az igazítása, állítson be 0,5 cm bal oldali behúzást, és legyen előtte 12pt-os térköz.
- 3. A névnek hozzon létre egy stílust *nevek* néven: *Times New Roman* betűtípus, 18 pt betűméret, félkövér, sorkizárt, térköz előtte 6pt, és állítson be 0,5 cm bal oldali behúzást.
- 4. A név után szerepeljen a dátum az aktuális idővel, a minta szerinti formátumban. Betűtípusa *Arial*, 12pt-os mérettel, dőlt, és állítson be 0,5 cm bal oldali behúzást.
- 5. A kódszám *Arial Black*, 14pt félkövér betűmérettel, előtte 24pt, utána pedig 18pt a térköz, és állítson be 0,5 cm bal oldali behúzást.
- 6. A *logo.gif* képet helyezze el a mintának megfelelően, és csökkentse a méretét arányosan úgy, hogy a szélessége 3 cm legyen. Állítsa be az elhelyezését az adott cellához képest vízszintesen 7 cm, függőlegesen 1,2 cm távolságra!

Mentse el az eredeti, valamint az egyesített dokumentumot is! Az egyesítés előttit *Visitor\_Pass.docx*, az egyesítés utánit pedig *egyesített.docx* néven.

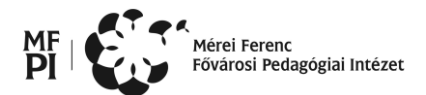

### Minta

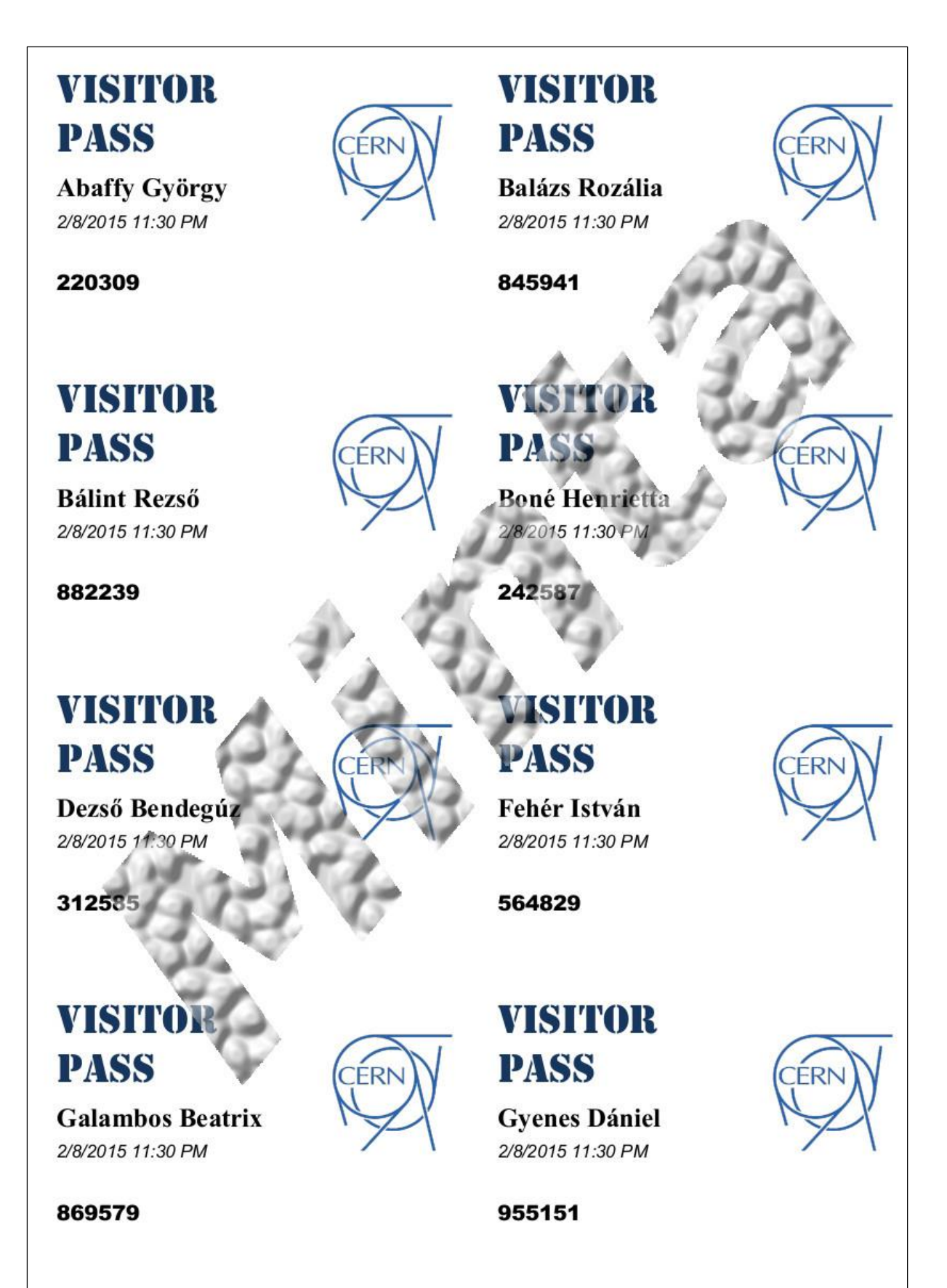

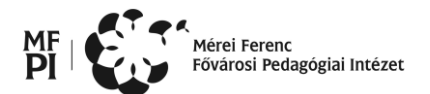

## 2. Szövegszerkesztés – Látogatás a CERN-ben (50 pont)

Két dokumentumot kell készítenie. Az első egy CERN-ben való látogatás megrendeléséről szóló viszszaigazolás és tájékoztató, a második pedig az ehhez tartozó elektronikus jegy.

A feladatokat az alábbi leírás és a minták alapján készítse el! Amelyik formázásra nem talál leírást, ott a mintát vegye alapul! Ügyeljen arra, hogy a dokumentum a lehető legjobban hasonlítson a mintára! Figyeljen az elrendezésekre, igazításokra, térközök beállítására! A feladatokat úgy oldja meg, hogy ne legyen a dokumentumokban felesleges bekezdés, szóköz és tabulátor! Megoldáshoz a következő források állnak rendelkezésére: **szovegek.txt**, **cern.jpg**, **logo.jpg**, **studytours.jpg**. Munkáját saját szövegszerkesztője alapértelmezett formátumában mentse! A visszaigazoló dokumentum neve **rendelesigazolas**, a jegyek dokumentumának neve **eticket** legyen!

### 1. Visszaigazoló dokumentum jellemzői:

- A4-es méretű, álló tájolású lap.
- Alsó margó 2 cm, a többi oldalon 2,5 cm.
- Az oldal színe halványságra RGB(255,255,200).
- Betűméretek: 10 pt, 12 pt, 14 pt.
- Betűtípusok: Times New Roman, Calibri, Comic Sans MS.
- Betűszínek: fekete, piros, fehér.
- Térközök alkalmazása a minta szerint.
- Kitöltőszínek: szürke, bordó, kék.
- Alkalmazott térközök: 0 pt, 6 pt, 12 pt, 18 pt.
- Tabulátor alkalmazása a minta szerint.
- Behúzások alkalmazása a minta szerinti bekezdésben és a táblázatban.
- Az élőfejben elhelyezett dátum automatikusan frissül.
- Képek háttere átlátszó.
- Javítsa ki a helyesírási hibákat a dokumentumban!

#### 2. Jegyeket tartalmazó dokumentum jellemzői:

- A4-es méretű, álló tájolású lap.
- Minden margó 2 cm.
- Betűméretek: 10 pt, 12 pt, 14 pt.
- Betűtípusok: Times New Roman, Calibri, Arial.
- Alkalmazott térközök: 0 pt, 12 pt, 24 pt.
- Három darab jegy táblázatban elrendezve, belső szegély csak a mintán látható helyen.
- Az élőfej vonallal választódik el a szövegtől.
- Vonalkód elkészítése:

A három jegyhez külön-külön egyedi, 16 vonalból álló vonalkód tartozik. A különbözőség az utolsó két vonalban jelenik meg. A vonalak magassága 1,2 cm, vastagságuk 2 pt és 4 pt. A vonalak egymáshoz képest függőlegesen középre igazítottak. Megrajzolás után csoportosítás szükséges. A kódokhoz tartozó azonosítószámok csak a jegyek jobb oldalán láthatók.

(A feladat forrásai: jegymester.hu, studytours.hu)

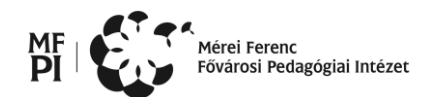

## 3. Táblázatkezelés – LHC (50 pont)

A genfi CERN (*Nukleáris Kutatások Európai Központja*) LHC (Large Hadron Collider – Nagy Hadron Ütköztető) gyorsítójában proton csomagokat gyorsítanak 5 TeV (teraelektronvolt) értékig. Ennek a gyorsításnak az adatai vannak megadva egy fájlban (*adatok.txt*), amiben 10 darab proton csomag azonos időközönkénti mérési eredményei vannak rögzítve. Az egyes csomagok adatai oszloponként vannak tárolva.

Készítsen táblázatot a minta és az alábbi utasítások alapján! A munkáját **LHC** néven mentse a táblázatkezelő saját formátumában!

- 1. A tabulátorokkal tagolt adatok.txt fájlt importálja egy mérések nevű munkalapra!
- 2. Az egyes proton csomagok mérési eredményeit tegye növekvő sorrendbe!
- 3. A táblázaton hajtsa végre a következő műveleteket:
  - a) Szúrjon be egy oszlopot az első oszlop elé és sorszámozza meg középre igazítottan a sorokat! A sorszámokat pont zárja le!
  - b) A karakterek legyenek Arial típusúak és 12-es méretűek!
  - c) A mintában megadott módon alakítsa ki a táblázat oszlopfejlécét, a címet 16-os méretben helyezze el a táblázat szélességével megegyező egyesített cellában. A betűtípus Arial Black, a stílus félkövér és dőlt legyen. A cím után legyen egy üres sor!
  - d) Az oszlop címek félkövérek és középre igazítottak legyenek!
  - Allítson be 7 tizedes jegyű megjelenítést! A számok után jelenjen meg a TeV mértékegység is!
  - f) Az egész táblázatot szegélyezze körbe dupla vonallal, máshol használjon vékony folytonos vonalat! Az cím sort alulról, az első oszlopot jobbról szegélyezze vastagabb vonallal!
- 4. Egy **stat** elnevezésű munkalapon hozzon létre egy a mintában megadott elrendezésű táblázatot, a formázások egyezzenek meg az első munkalapon megadott értékekkel! Az egyes feladatokat szaggatott vonallal válassza el!
- 5. Ennek a táblázatnak az első számított sorában jelenítse meg a csoportonkénti átlagértékeket!
- 6. A következő öt sorban rendre az egész TeV értékek közzé eső mérési adatok darabszámát adja meg csomagonként minden irányba jól másolható egyetlen függvénnyel; úgy, hogy a kisebb értékek essenek az intervallumba.
- 7. A következő négy sorban csomagonként minden irányba jól másolható egyetlen függvénnyel adja meg azt, hogy hányadik mérésnél érte el a gyorsítás nagysága az egész TeV-os értéket!
- 8. Készítsen egy halmozott oszlop diagramot egy diag munkalapon, melyen a csomagonkénti egész TeV értékek közti energia intervallumok darabszámait ábrázolja! A diagram címe "*Gyorsítási adatok*" legyen, a vízszintes tengely alatt elhelyezett jelmagyarázat az intervallumok szélső, egész értékeit tartalmazza. Az értékeket az oszlop középen mutassa. A tengely felirat 10-es méretű, Arial típusú, míg a cím szintén ugyanilyen, de 20-as méretű legyen. A diagramterületet töltse ki *Pergamen* nevű anyagmintával, a rajzterületet pedig *Jégkék* (RGB kód: 220, 230, 240) színnel.
- 9. Biztosítsa, hogy nyomtatáskor a **stat** munkalap táblázata egy oldalon jelenjen meg vízszintesen és függőlegesen is középre igazítva!

A következő kérdésekre a **válaszok** munkalap táblázatában válaszoljon képleteket, és/vagy függvényeket használva. Segédszámításokat egy **segéd** nevű munkalapon készítsen!

### Kérdések:

- 1. Hányadik méréstől kezdve lett mindegyik csomag 4 TeV-os?
- 2. Melyik csomagban érték el legkésőbb 2 TeV-os gyorsítási értéket?

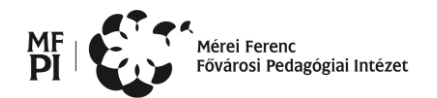

- 3. Melyik csomagban érték el leghamarabb az adott csomag gyorsítási átlagának másfélszeresét?
- 4. Mennyi a 3 és a 4 TeV gyorsítási energia közzé eső mérések átlaga?

### 4. Prezentáció – Atommodellek (30 pont)

Ebben a feladatban a klasszikus atommodelleket bemutató diasorozatot kell elkészítenie.

A prezentáció elkészítéséhez szükséges szöveget a modell.rtf fájl tartalmazza, míg a címdiára beillesztendő képek balról jobbra rendre a *Thomson.jpg*, *Rutherford.jpg* és *Bohr.jpg*. A fájlt mentse el a program alapértelmezett formátumában atommodell néven! A kész prezentációt az *atommodell.mp4* fájl mutatja be.

- 1. A diákra egységesen állítsa be a következő formátumokat:
  - a) a diák háttere a címtől kifelé színátmenetes az RGB(250, 250, 220) színkódú sárgától az RGB(200, 250, 200) kódú zöldig,
  - b) valamennyi dián a cím 45 pontos, félkövér, Arial, RGB(0, 100, 0) színkódú sötétzöld színű, kivéve a címdia betűméretét,
  - c) a többi betű valamennyi dián 21 pontos, Arial betűtípusú, kivéve a harmadik dián szereplő Rutherford idézet betűtípusát, és az 5. dia alján lévő jegyzet betűméretét.
- 2. A címdián a cím kétsoros, 58 pontos, a diához képest vízszintesen középre zárt. A cím alatt vízszintesen egyenletes elosztásban, az arányok megtartásával 8 cm magasra átméretezve szerepelnek az atommodellek megalkotóinak képei.
- 3. A 2-5. diára a szöveget a leírásnak és a mintának megfelelően szúrja be a *modell.rtf* fájlból! A betűstílusokat a mintának megfelelően alakítsa ki! A bekezdések sorköze egyszeres, a bekezdések között 12 pont térköz van. A 2. és 4. dián az első bekezdés nem része a felsorolásnak. Ügyeljen arra, hogy az 5. dián a hivatkozás színe zöld legyen!
- 4. A harmadik dián lévő Rutherford idézet kézírást utánzó betűtípussal készült, a szöveg háttere sárga színű, a hátteret vékony fekete szegély határolja.
- 5. A 2-3. dián az atomokat szimbolizáló ábrák átmérője 8 cm, a negatív töltés átmérője 1,5 cm, a 3. dián az atommag és az  $\alpha$  részecskék átmérője 0,5 cm. Az alkalmazott színátmenetek:
  - a. a pozitív töltés esetén RGB(250, 230, 210) kódú vörösből RGB(200, 0, 0) kódú vörösbe,
  - b. a negatív töltés esetén RGB(240, 240, 240) kódú szürkéből RGB(40, 80, 120) kódú kékbe
  - c. a harmadik dián lévő atom esetén RGB(250, 240, 200) kódú sárgából RGB(140, 90, 0) kódú sárgába.

Az alakzatok körvonalának színe, valamint a Rutherford-kísérletben az atommag színe a megfelelő ábránál alkalmazott színátmenet "külső" szélének színével azonos. Az így elkészített pozitív és negatív töltéseket használja fel – megfelelő módon átméretezve – a 4. és 5. dia ábráján is!

- 6. Az animációt a 3. és 4. dián a mintának megfelelően alakítsa ki! Ügyeljen arra, hogy a harmadik dián az egyenesen áthaladó α részecskék együtt mozogjanak, illetve arra, hogy a negyedik dián a negatív töltések mozgása egyenletes legyen!
- 7. Az 5. dián az elektronpályákat szimbolizáló szaggatott körök átmérője 4 cm, 6 cm, illetve 10 cm. A pályamódosításkor kibocsájtott fotont sárga hullámos vonal jelzi.
- 8. Az utolsó dián lévő táblázatot a mintának megfelelő elrendezésben alakítsa ki! A táblázat sorai 3 cm magasak. Az első sor háttere a címek betűszínével, a második és negyedik soré a háttérnek a cím mögötti színével, a harmadiké a háttér szélének színével egyezik meg.
- 9. A diák közötti váltás 3 másodpercenként automatikusan, "kocka" effektussal történik.

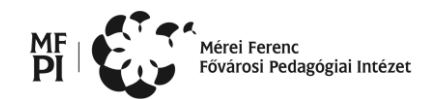

# 5. Weblapszerkesztés (30 pont)

Készítsen egyoldalas weblapot, melyben a 155 éve elhunyt Bolyai Jánosra emlékezünk! A weblapot *index.html* néven mentse!

A feladat megoldásához szükséges forrásfájlok az alábbiak: bolyai.txt, Bolyai\_Janos\_szulohaza.jpg, bolyai-janos-appendix1\_sm.jpg, hatter.jpg, hvg\_logo,jpg, Kulturpalota\_homlokzat-orig.jpg, Bolyai\_appendix.jpg, Bolyai\_Janos\_(Markos\_Ferenc\_festménye).jpg, BolyaiJanos3.jpg, menu1.jpg, helyettes\_logo.png

A kész oldal elrendezési mintáját az *index\_minta.png* fájlban tekintheti meg! (A minta hátterén lévő vízszintes csík nem része a weblapnak, csak a töréseket jelzik, a képek "összeragasztását".)

- 1. Az oldal hátterének állítsa be a *hatter.jpg* képet. Az összes szöveg típusa TimesNewRoman vagy más talpas (serif) betűtípus, fekete színnel. Állítson be 25 pontos oldalmargót!
- 2. A hivatkozások minden állapota fekete legyen.
- 3. A lap böngészőben megjelenő címe "155 éve hunyt el Bolyai János" legyen!
- 4. A tartalom egy négysoros, négyoszlopos táblázatban helyezkedik el, aminek a szélessége a mindenkori ablakszélesség 80%-a, hátterének színkódja #B2A698. Szegélye a minta szerint legyen kialakítva, színkódja: #6666666.
- 5. A cellák belső margóját úgy alakítsa ki, hogy a tartalom elrendezése kövesse a mintán látható elrendezést.
- 6. A táblázat üres sorainak illetve oszlopainak szélessége/magassága 50-50 pixel legyen!
- A menüt tartalmazó oszlop szélessége valamint az oldal logóját tartalmazó sor magassága: 150 - 150 pixel legyen!
- 8. A második sor második cellájába helyezzen el egy keretet (div), amibe tegye bele Bolyai János rekonstruált arcképét tartalmazó képet: *Bolyai\_Janos\_(Markos\_Ferenc\_festménye).jpg*! A keretet úgy helyezze el, hogy a minta szerint fedje a táblázat celláinak szegélyét, de ne takarjon el egyetlen tartalmat sem!
- 9. Készítse el a logót *cim\_logo.png* néven! A kép mérete: 500 x 150 képpont, háttere (a táblázat hátterével megegyező) #B2A698 színkódú legyen! A "Bolyai János" felirathoz a mintához hasonló betűtípust és méretet válasszon. Ügyeljen a magyar helyesírás szabályaira!
- 10. Illessze be az elkészült logót a mintának megfelelően! Ha nem készítette el a logót, akkor alkalmazza a *helyettes\_logo.png* képet!
- 11. A harmadik sor második cellájában készítse el a mintában látható menüt. A menü elkészítéséhez használja rendre a *menu1.jpg*, *Bolyai\_appendix.jpg* és *hvg\_logo.jpg* képeket a megfelelő feliratokkal! (A menüt célszerű táblázatos formában kialakítani). A cím címsor4 stílusú legyen!
- 12. Készítsen a menüképekre és feliratokra hivatkozásokat, melyek címeit a *bolyai.txt* fájlban találja meg.

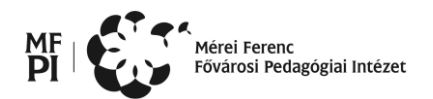

- 13. A harmadik sor harmadik cellájába helyezze el az oldal szövegét a *bolyai.txt* fájlból, és alakítsa a mintának megfelelő bekezdésekre! A Bolyai Jánostól származó idézetet igazítsa jobbra, a szöveg legyen dőlt stílusú, és az alapértelmezettnél kisebb méretű!
- 14. A második, Szentágothai Jánostól származó idézetet igazítsa balra, Bólyai János életéről és munkásságáról szóló szöveg legyen sorkizárt!
- 15. A szövegben levő cím címsor1 stílusú legyen!
- 16. Az első bekezdés után szúrja be középre igazítva a Bolyai\_Janos\_szulohaza.jpg képet!
- 17. A szövegben levő két kisméretű képeket szúrja be a mintának megfelelően, ügyelve arra, hogy a képek külső szélei a szöveg szélével egy vonalba essenek, belső szélük pedig ne érjen hozzá a szöveghez! A képek rendre: *bolyai-janos-appendix1\_sm.jpg* és *BolyaiJanos3.jpg*
- 18. A szöveg alá szúrja be középre igazítva a Kulturpalota\_homlokzat-orig.jpg képet!
- 19. A lap aljára helyezze el a "Források:" szöveget és a források címeit az alapértelmezettnél kisebb betűméretben, a minta szerinti formátum kialakításával!